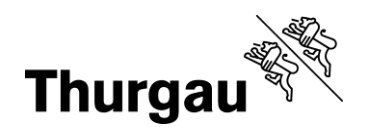

nol o là cu

# Kinder und Jugendliche: Eigenes Dossier hochladen

## Tutorial/Hilfe

Im <u>Videotutorial</u> für dich wird erklärt, wo du dein Dossier hochladen kannst. Im <u>Videotu-torial</u> für deine Eltern resp. Erziehungsberechtigten wird gezeigt, wie man ein Dossier im Elternaccount hochlädt und die Bewerbung freigibt. Bei Problemen kann man sich jederzeit per Mail an <u>bbf@tg.ch</u> oder telefonisch an 058 345 57 99 wenden.

### Einloggen und auf meine Anmeldungen gehen

Nachdem du in einem Textverarbeitungsprogramm deiner Wahl die drei Fragen beantwortet hast (reiche ein \*.docx oder \*.pdf ein), die dir in der Mail nach der Anmeldung zugesendet wurden, loggst du dich wieder in die <u>Kursverwaltungsplattform</u> ein.

| bbf-tg.ch |                           |                       |     |
|-----------|---------------------------|-----------------------|-----|
|           |                           |                       |     |
| Kantona   | ale Begabungs- un         | Begabtenförderung (BB | BF) |
| Kantona   | ale Begabungs- und<br>Typ | Begabtenförderung (BB | BF) |

| Login                                                                           |           |
|---------------------------------------------------------------------------------|-----------|
| Bitte geben Sie Ihren Benutzernamen und Ihr Passwort ein.                       |           |
| Benutzername *                                                                  |           |
| Ihr Benutzername (normalerweise E-Mail-Adresse)                                 |           |
| Passwort                                                                        |           |
| Ihr Passwort                                                                    |           |
| LOGIN                                                                           |           |
| Passwort zurücksetzen                                                           |           |
| Benutzer erstellen Impressum                                                    |           |
|                                                                                 |           |
| Grabenstrasse 11, 8510 Frauenfeld<br>T +41 58 345 57 99<br>bbf@tg.ch. bbf tg.ch | hhf to ch |
| DDT@tg.cn, DDT.tg.cn                                                            | bbt T9.C  |

wort ein.

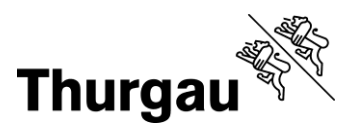

#### 2/3

Du gelangst auf die Kontenübersicht. Gehe auf "Meine Anmeldungen".

| Schülerinnen und Schüler - |                                                                                  |
|----------------------------|----------------------------------------------------------------------------------|
| Die                        | Ihr Konto - Übersicht<br>zur Verfügung stehende Funktionalität in der Übersicht. |
| Allgemeine Funktionen      | Schülerinnen und Schüler<br>Meine Anmeldungen                                    |

## Dossier hochladen

Bei deinem Kurs siehst du, dass der Status noch auf "Dossier ausstehend" ist, bei den Aktionen siehst du *Dossier hochladen*.

|                    | Meine A                                  | nmeldung   | gen                   |                     |
|--------------------|------------------------------------------|------------|-----------------------|---------------------|
| Nummer 🖨           | Titel 🗢                                  | Datum 🖨    | Status 🖨              | Aktionen            |
| Atelier57-1-FS2025 | Charles Darwin und die Evolutionstheorie | 17.02.2025 | Dossier<br>ausstehend | Dossier hinaufladen |

| Schülerinnen und Schüler -<br>Einreichen<br>Dossier | Schülerinnen und Schüler •<br>Einreichen<br>Dossier<br>Datei wählen Wählen | Schülerinnen und Schüler • Einreichen Dossier Datei wählen Wählen Vählen | schülerinnen und Schüler • Einreichen Dossier Datei wählen Vählen Vählen | Alle Kurse         |           |    | 💄 Mein Konto 🛛 🕞 Logout |
|-----------------------------------------------------|----------------------------------------------------------------------------|--------------------------------------------------------------------------|--------------------------------------------------------------------------|--------------------|-----------|----|-------------------------|
| Dossier                                             | Dossier<br>Datei wählen                                                    | Dossier<br>Datei wählen<br>Vählen                                        | Einreichen<br>Dossier<br>Datei wählen<br>VVählen                         | Schülerinnen und S | Schüler 🕶 |    |                         |
| Dossier                                             | Datei wählen                                                               | Dossier<br>Datei wählen<br>ZURUCK                                        | Dossier<br>Datei wählen<br>ZURUCK                                        |                    |           |    |                         |
| Dossier                                             | Dossier<br>Datei wählen                                                    | Dossier Datei wählen Wählen ZURÜCK SPEICHERN                             | Dossier Datei wählen Wählen UURUCK SPEICHERN                             |                    | Einreich  | en |                         |
|                                                     | Datei wählen Wählen                                                        | Datei wählen     Wählen       ZURÜCK     SPEICHERN                       | Datei wählen   Wählen                                                    | Dossier            |           |    |                         |
|                                                     | Ы                                                                          | 64                                                                       |                                                                          |                    |           |    |                         |

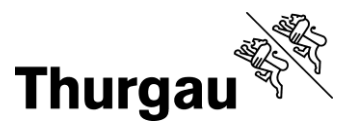

3/3

Klicke auf "Wählen", es geht ein Fenster auf, dass dir die Dateien auf deinem Computer anzeigt. Such dein Bewerbungsschreiben und wähle es aus. Formate \*.docx und \*.pdf.

Der Dateiname wird danach angezeigt und du kannst auf "Speichern" klicken.

Du gelangst zurück auf "Meine Anmeldungen". Der Status ist immer noch *Dossier aus*stehend. Jetzt sind deine Eltern an Zug – sie müssen deine Bewerbung noch abschliessen und sie an die Klassenlehrperson weiterreichen. Wie das geht, wird in der Elternanleitung *Dossier einreichen und freigeben (Bewerbung einreichen)* erklärt. Sobald sie das gemacht haben, wechselt auch bei dir der Status auf *KLP in Prüfung*, dann ist deine Bewerbung bei deiner Klassenlehrperson.

 

 Nummer •
 Titel •
 Datum •
 Status •
 Aktionen

 Atelier57-1-FS2025
 Charles Darwin und die Evolutionstheorie
 17.02.2025
 Dossier ausstehend
 Dossier hinaufladen ausstehend

 Impulskurs-65-35
 TESTKURS Laternen, Windlichter und Fensterbilder mit dem Schneideplotter (26.10.)
 26.10.2024
 Angemeldet
 Befragung Teilnehmende Impulsangebote

Vergiss nicht, dich Ende Semester nochmals einzuloggen und die Umfrage auszufüllen.

Kanton Thurgau Koordinationsstelle BBF Begabungs- und Begabtenförderung

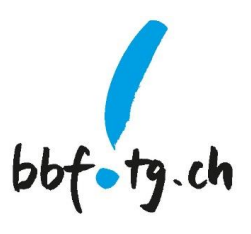